# **TEXT BANKING**

## WHAT IS IT?

Text banking is a service that allows you to text specific commands and receive an automated response with the answer.

## How to Enroll:

- 1. Log in to your Home Banking.
- 2. Click on the Profile icon (Full Home Banking) or 3 lines (Mobile App).
- 3. Choose Profile and Settings.
- Scroll down and view the menu on the left side of the screen (Full Home Banking) or choose Eservices (Mobile App).
- 5. Click on Text Banking.
- 6. Select "Add Mobile Phone."
- 7. Agree to the Terms & Conditions.
- 8. Enter the phone number you wish to enroll.
- 9. Click continue.
- 10. You will receive a text from 309-220-8801 with an access code to complete enrollment.
- 11. Enter in the access code and click submit.
- 12. You will then receive another message with the menu options.

## TIPS:

- Only one account can be enrolled per cell phone number. Enroll the primary account you wish to use Text Banking for.
- Multiple cell phone numbers can enroll in text banking for the same account.
- When texting the number, you will type the command + S (Share) or L (Loan) and then the suffix number of the account you're inquiring about. Suffixes are the sub-accounts on your account (Savings, Checking, Loans, etc).
- Where to find suffix numbers:
  - Log into Home Banking. Click the share you want the suffix number for. Click on the "I" icon for more information.
  - Type = suffix number you will use.
- Visa Suffix = CC + last four digits
  - o Ex. CC1234

### AVAILABLE COMMANDS:

- B = Account Balances
- B Suffix = Balance on specific suffix (Ex. Text BS200 or BL1)
- H = Most recent transaction
- H Suffix = Most recent transactions on a specific suffix (ex. Text HS200)
- Stop or Cancel Removes the phone number from Text Banking. Blacklists the phone number so no messages will be sent again. The member must text "start" to whitelist the phone number, then re-enroll for Text Banking in Home Banking.

- T = To transfer from account to account and amount (ex. T S100 S200 100.00)
- MENU List of available commands
- Unsubscribe Removes the phone number from Text Banking, blacklists the phone number so no messages will be sent again. The member must text "start" to whitelist the phone number, then re-enroll for Text Banking in Home Banking.
- Start If the user has entered, stop, cancel or unsubscribe previously, they must enter "start" to re-enroll. If they do not, the member will never receive a text message from Text Banking.

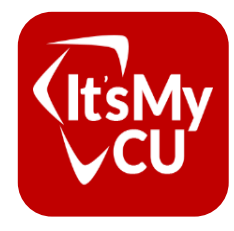

www.ltsmycu.org

RESOURCES